## AFNS INSTRUCTIONS APPROPRIATION AND ALLOTMENT

An "AA" transaction is done to establish a fund's appropriation and allotments. "AA" transactions increase/decrease appropriations and to move amounts from one allotment period to another allotment period.

## EXAMPLE OF AA TRANSACTION IN AFNS:

| FUNCTION:           | DOCID: AA AGC XAGC00000       | 0001                 |
|---------------------|-------------------------------|----------------------|
| STATUS: ACCPT       | BATID: OF                     | RG:                  |
| H- A                | PPROPRIATION AND ALLOTMENT IN | NPUT FORM            |
|                     |                               |                      |
| APP DATE: AG        | CCTG PRD: BUDGET FY           | : XX                 |
| ACTION: A FUND: 012 | 3 AGENCY: 123 APPR UNIT       | : 123 ALLOT YR:      |
| NAME: FINANCE - AFN | S SHORT NAME                  | E: AFNS              |
| REV APP AMT: 4,00   | J I/D AMT: 4,000 TOT ALLO     | F AMT: 4,000         |
|                     | CALCULATED :                  | FOT ALLOT AMT: 4,000 |
| REV EST REC:        | 0 I/D EST REC:                | 0 BUD AUTH OPT: A    |
| INPUT ALLOT         | PRD REVISED ALLOT AMT         | ALLOT INC/DEC AMT    |
|                     |                               |                      |
| 01- 01              | 1,000                         | 1,000                |
| 02- 02              | 1,000                         | 1,000                |
| 03- 03              | 1,000                         | 1,000                |
| 04- 04              | 1,000                         | 1,000                |
| 05-                 |                               |                      |

| FIELD NAME  | LENGTH | CODING INSTRUCTIONS                        |
|-------------|--------|--------------------------------------------|
| DOCUMENT ID |        | <b>REQUIRED.</b> There are three fields in |
|             |        | the Document ID.                           |
|             | 3      | TRAN (Transaction code). Enter AA.         |
|             | 3      | AGENCY. Enter the department's three       |
|             |        | digit agency code.                         |
|             | 11     | ID NUMBER (Identification Number).         |
|             |        | The first position will be the last        |
|             |        | digit of the fiscal year, followed by      |
|             |        | your three-digit agency code. The          |
|             |        | remaining seven digits are up to the       |
|             |        | department's discretion.                   |
|             |        | Automatic numbering can be used for        |
|             |        | "AA" transactions.                         |
|             |        |                                            |
| APP DATE    | 6      | LEAVE BLANK. Will default to the           |
|             |        | current date.                              |
|             |        | - 1 -                                      |

| ACCT PRD  | 4  | LEAVE BLANK. Will default to the                                                                                                    |
|-----------|----|----------------------------------------------------------------------------------------------------|
|           |    | current accounting period.                                                                                                    |
| BUDGET FY | 2  | <b>REQUIRED.</b> Enter the last two-digits of the budget fiscal year for the                                                                                                    |
|           |    | appropriation.                                                                                                    |
| ACTION    | 1  | <ul> <li>REQUIRED. Enter one of the following:</li> <li>A - Adding a new appropriation and allotment or reactivate an inactive appropriation code.</li> <li>C - To change the amounts for the appropriation, the amounts for the allotment periods, and/or to change the name of the appropriation.</li> <li>D - To deactivate an appropriation. No more obligations can be processed for this appropriation code. Inactive lines will be deleted from next year's budget by NYTI process.</li> </ul> |
| FUND      | 4  | <b>REQUIRED.</b> Enter the AFNS fund number.                                                                                                    |
| AGENCY    | 3  | <b>REQUIRED.</b> Enter the agency code for the Department.                                                                                                    |
| APPR UNIT | 9  | <b>REQUIRED.</b> Enter the AFNS appropriation unit.<br>(Application B {FBTC} & Application G {FGTC}<br>AGENCIES - BEGIN WITH AGENCY'S 2 DIGIT CHARGE<br>CODE FOLLOWED BY CODE ASSIGNED BY AGENCY.)                                                                                                    |
| ALLOT YR  | 2  | Leave Blank.                                                                                                    |
| NAME      | 30 | <b>REQUIRED.</b> Enter the name of<br>the appropriation. This name will print<br>on reports. If you enter a new name<br>for a previously defined code, the<br>system adopts the new name.                                                                                                    |

| FIELD NAME    | LENGTH | CODING INSTRUCTIONS                                                                                                    |
|---------------|--------|----------------------------------------------------------------------------------------------------|
| SHORT NAME    | 12     | <b>REQUIRED.</b> Enter a name that<br>you want to appear on reports when there is<br>not enough room for the full name.                                                                                                    |
| REV APP AMT   | 12     | <b>REQUIRED.</b> Enter the total amount of<br>the appropriation, whether this<br>transaction is a new appropriation or<br>changing the amount of an existing<br>appropriation. <b>DO NOT CODE CENTS.</b>                        |
|               |        | <b>LEAVE BLANK</b> if you are only moving amounts from one allotment period to another allotment period.                                                                                                    |
|               |        | <b>LEAVE BLANK</b> if deactivating or changing the name.                                                                                                    |
| I/D AMT       | 12     | <b>REQUIRED.</b> Enter the total amount of the appropriation if this transaction is a new appropriation.                                                                                                    |
|               |        | If you are changing the amount of an existing appropriation, enter the difference between the original amount and the new amount.<br>This is an unsigned field. Do <u>not</u> enter a plus or minus sign and DO NOT CODE CENTS. |
|               |        | <b>LEAVE BLANK</b> if you are moving amounts from one allotment period to other allotment periods.                                                                                                    |
|               |        | <b>LEAVE BLANK</b> if deactivating or changing the name.                                                                                                    |
| TOT ALLOT AMT | 12     | <b>REQUIRED.</b> Enter the total of the<br>"REVISED ALLOT AMT" column from the<br>line information.                                                                                                    |

| FIELD NAME        | LENGTH | CODING INSTRUCTIONS                                                                                                    |
|-------------------|--------|----------------------------------------------------------------------------------------------------|
| CALCULATED TOT    | 12     | Do not code this field. It is the<br>ALLOT AMT system's computed<br>total of the revised allotment<br>line amounts.                                                                                       |
| REV EST REC       | 12     | LEAVE BLANK.                                                                                                    |
| I/D EST REC       | 12     | LEAVE BLANK.                                                                                                    |
| BUD AUTH OPT      | 1      | LEAVE BLANK.                                                                                                    |
| INPUT ALLOT PRD   | 2      | REQUIRED if you are adding or<br>changing allotment periods.<br>QUARTERLY ALLOTMENTS<br>01 - first quarter<br>02 - second quarter<br>03 - third quarter<br>04 - fourth quarter                            |
| REVISED ALLOT AMT | 12     | <b>REQUIRED.</b> Enter the total<br>amount of the allotments, whether this<br>transaction is setting up new<br>allotments or changing the amounts<br>of existing allotments.<br><b>DO NOT CODE CENTS.</b> |
|                   |        | <b>LEAVE BLANK</b> if deactivating or changing the name of the appropriation.                                                                                                    |

FIELD NAME LENGTH CODING INSTRUCTIONS ALLOT INC/DEC AMT 12 REQUIRED. Enter the total amount of each allotment period when setting up new allotments. When changing the amount of an existing allotment, enter the difference between the original amount and the new amount. This is an unsigned field. Do not enter a plus or minus sign. DO NOT CODE CENTS.

**LEAVE BLANK** if deactivating or changing the name.

# Edit (ED) the document and if no error, Run (R) the AA transaction.

NOTES:

- Once the AA transaction has 'Accepted' in AFNS, the AFNS APP2 & ALLT tables will be updated.
- Once an AA transaction has accepted in the AFNS system, if your agency notices an error, the existing AA transaction <u>cannot</u> be changed. Instead a new AA transaction will need to be entered.
- AA transactions (entered/processed in AFNS) do not integrate to CAS. Just as CAS Expense Budget transactions (OE) do not integrate to AFNS.

SEE EXPENSE BUDGET (EB) INSTRUCTIONS BEGINNING ON THE FOLLOWING PAGE.

## AFNS INSTRUCTIONS EXPENSE BUDGET

An Expense Budget Transaction (EB) is entered to establish a budget line for each major object code that will have activity. Expense Budget transactions are entered to increase/decrease the expense budget lines.

### EXAMPLE OF EB TRANSACTION IN AFNS:

| FUN | CTIO | и:    |      |      | ]   | DOCID  | : EB  | AGC   | XAC   | GC00000 | 01    |         |    |           |     |
|-----|------|-------|------|------|-----|--------|-------|-------|-------|---------|-------|---------|----|-----------|-----|
| S   | TATU | S: AC | CPT  |      | ]   | BATID  | :     |       |       | C       | RG:   |         |    |           |     |
| H-  |      |       |      |      |     | EXI    | PENSE | BUDGI | II TE | NPUT FC | RM    |         |    |           |     |
|     |      |       |      |      |     |        |       |       |       |         |       |         |    |           |     |
|     | TRA  | NS DA | TE:  |      | i   | ACCTG  | PRD:  |       | BI    | JDGET F | Y: XX |         |    |           |     |
|     | F    | UND:  | 0123 |      | AG  | ENCY:  | 123   |       | TOTA  | AL REVI | SED E | XP AMT: |    | 4,000     |     |
|     |      |       |      |      |     |        |       | CALCU | JLATI | ED REVI | SED E | XP AMT: |    | 4,000     |     |
|     | LIN  |       |      |      |     |        |       | SUB   | SPD   | BUDGET  | 1     |         |    |           |     |
|     | ACT  | ORG   | APPR | UNIT | ACT | V FUNC | C OBJ | OPT   | IND   | POSTNS  | REVI  | SED AMT | IN | C/DEC AMI | 1   |
|     |      |       |      |      |     |        |       |       |       |         |       |         |    |           | · _ |
|     |      |       |      | SERI | ES  | REVE   | NUE S | OURCE |       |         |       |         |    |           |     |
|     |      |       |      | NUME | BER | REF1   | REF2  | REF3  | DES   | SCRIPTI | ON    |         |    |           |     |
|     |      |       |      |      |     |        |       |       |       |         |       |         |    |           |     |
| 01- | A    | 3000  | 123  |      |     |        | 010   | 0     |       |         |       | 1,000   |    | 1,000     |     |
|     |      |       |      |      |     |        |       |       |       |         |       |         |    |           |     |
| 02- | A    | 3000  | 123  |      |     |        | 020   | 0     |       |         |       | 1,000   |    | 1,000     |     |
|     |      |       |      |      |     |        |       |       |       |         |       |         |    |           |     |
| 03- | A    | 3000  | 123  |      |     |        | 030   | 0     |       |         |       | 1,000   |    | 1,000     |     |
|     |      |       |      |      |     |        |       |       |       |         |       |         |    |           |     |
| 04- | A    | 3000  | 123  |      |     |        | 040   | 0     |       |         |       | 1,000   |    | 1,000     |     |
|     |      |       |      |      |     |        |       |       |       |         |       |         |    |           |     |

| FIELD NAME  | LENGTH | CODING INSTRUCTIONS                                                     |
|-------------|--------|-------------------------------------------------------------------------|
| DOCUMENT ID |        | <b>REQUIRED.</b> There are three fields in the Document ID (see below): |
|             | 2-3    | TRAN (Transaction code). Enter EB.                                      |
|             | 3      | AGENCY. Enter the department's three digit agency code.                 |

| FIELD NAME                    | LENGTH | CODING INSTRUCTIONS                                                                                                    |
|-------------------------------|--------|----------------------------------------------------------------------------------------------------|
|                               | 11     | ID NUMBER (Identification Number).                                                                                                    |
|                               |        | The first position will be the last<br>digit of the fiscal year, followed by<br>the three-digit agency code. The<br>remaining seven digits are up to the<br>department's discretion. |
|                               |        | Automatic numbering can be used for<br>"EB" transactions.                                                                                                    |
| TRANS DATE                    | 6      | <b>LEAVE BLANK.</b> Will default to the current date.                                                                                                    |
| ACCT PRD                      | 4      | <b>LEAVE BLANK.</b> Will default to the current accounting period.                                                                                                    |
| BUDGET FY                     | 2      | <b>REQUIRED.</b> Enter the last two-digits of the budget fiscal year for the expense budget.                                                                                         |
| FUND                          | 4      | <b>REQUIRED.</b> Enter the AFNS fund number.                                                                                                    |
| AGENCY                        | 3      | <b>REQUIRED.</b> Enter the agency code for the department.                                                                                                    |
| TOTAL REVISED<br>EXP AMT      | 12     | <b>REQUIRED.</b> Enter the total of the "REVISED AMOUNT" column from the line information. DO NOT CODE CENTS.                                                                        |
| CALCULATED REVISED<br>EXP AMT | 12     | Do not code this field. It is the<br>system's computed total of the<br>"REVISED AMOUNT" line information.                                                                            |

| FIELD NAME    | LENGTH | CODING INSTRUCTIONS                                                                                                    |
|---------------|--------|----------------------------------------------------------------------------------------------------|
| LIN ACT       | 1      | <b>REQUIRED.</b> Enter one of the following:                                                                                                    |
|               |        | A - Adding a new budget line.                                                                                                    |
|               |        | Reactivate an inactive line.                                                                                                    |
|               |        | C - To change the amount of an<br>existing budget line or change the<br>description.                                                                                               |
|               |        | D - To deactivate a budget line.<br>No more obligations can be<br>processed for this budget<br>line. Inactive lines will be<br>deleted from next year's<br>budget by NYTI process. |
| ORG           | 4      | <b>REQUIRED</b> if the agency budgets by                                                                                                    |
|               |        | organization code.                                                                                                    |
| APPR UNIT     | 9      | REQUIRED. Enter the AFNS                                                                                                    |
|               |        | appropriation code.                                                                                                    |
| ACTV          | 4      | LEAVE BLANK.                                                                                                    |
| FUNC          | 4      | LEAVE BLANK.                                                                                                    |
| OBJ           | 4      | <b>REQUIRED.</b> Enter the major object code.                                                                                                    |
| SUB OPT       | 1      | LEAVE BLANK.                                                                                                    |
| SPD IN        | 1      | LEAVE BLANK.                                                                                                    |
| BUDGET POSTNS | 6      | LEAVE BLANK.                                                                                                    |

### FIELD NAME LENGTH CODING INSTRUCTIONS

REVISED AMOUNT 12 **REQUIRED.** Enter the total amount of the expense budget line whether this transaction is a new expense budget line or changing the amount of an existing expense budget line. DO NOT CODE CENTS.

**LEAVE BLANK.** If deactivating an expense budget line.

INC/DEC AMOUNT 12 **REQUIRED.** Enter the total amount of the expense budget line if this transaction is a new expense budget line.

If you are changing the amount of an existing expense budget line, enter the difference between the original amount and the new amount. DO NOT CODE CENTS.

**LEAVE BLANK.** If deactivating an expense budget line.

SERIES NUMBER 3 LEAVE BLANK.

REVENUE SOURCE 4ea LEAVE BLANK.

REF1 REF2 REF3

DESCRIPTION 30 LEAVE BLANK.

Edit (ED) the document and if no error, Run (R) the EB transaction.

NOTES:

- Once the EB transaction has 'Accepted' in AFNS, the AFNS ESUM & EXP2 tables will be updated.
- Once a EB transaction has accepted in the AFNS system, if your agency notices an error, the existing EB transaction <u>cannot</u> be changed. Instead a new EB transaction will need to be entered.
- EB transactions (entered/processed in AFNS) do not integrate to CAS. Just as CAS Allotment/Appropriation transactions (AL/AP) do not integrate to AFNS.